- Para copiar, organizar y reproducir los vídeos en el ordenador PC, hay que descargar el software de la videocámara de Fisher-Price. Entrar en www.fisher-price.com/kidtough y seguir las instrucciones de la página web para la descarga del software.
- Para poder ver los vídeos en un ordenador Mac, conectar directamente la videocámara al ordenador (ver sección siguiente). La videocámara aparecerá en el escritorio como un dispositivo de almacenamiento extraíble. Los vídeos que se hayan grabado estarán localizados en:
  - NO NAME
  - DCIM
  - 100DSCIM
- Si en la videocámara se ha introducido una tarjeta de memoria SD (vendida por separado), los vídeos estarán localizados en:
  - Untitled
  - DCIM
  - 100DSCIM

# **Atención:** si se ha cambiado el nombre a la tarjeta de memoria SD, esta aparecerá en el escritorio con el nombre que se le haya asignado.

• Para guardar vídeos en un ordenador Mac, arrastrar y soltar los archivos en la carpeta elegida.

- Abrir la tapa del compartimento de las conexiones AV y USB e introducir la clavija pequeña del cable USB en el puerto USB de la videocámara.
- Introducir la clavija grande del cable USB en uno de los puertos USB del ordenador, que por lo general están indicados con el símbolo
- La videocámara se encenderá automáticamente y el símbolo aparecerá en la pantalla LCD. El software de vídeo de Fisher-Price se abrirá automáticamente al conectar la videocámara al ordenador.

Atención: no desconectar la videocámara del ordenador mientras se transfieren vídeos.

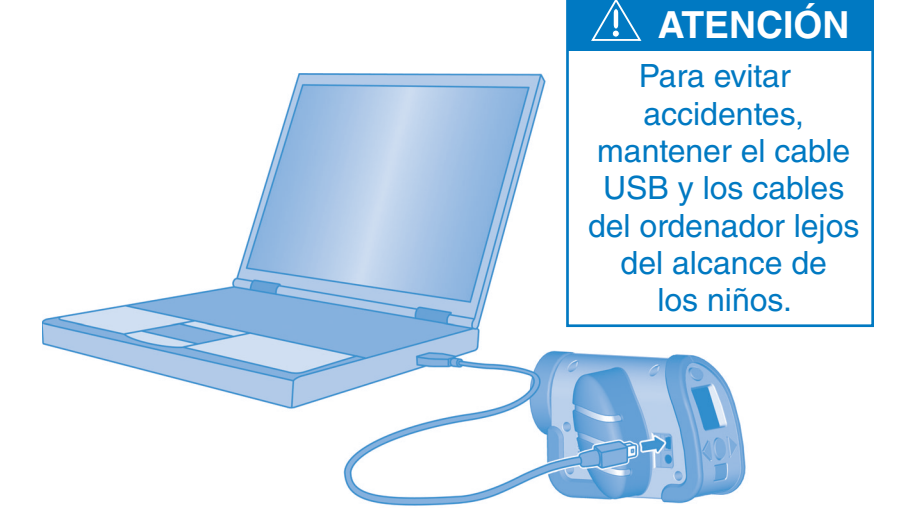

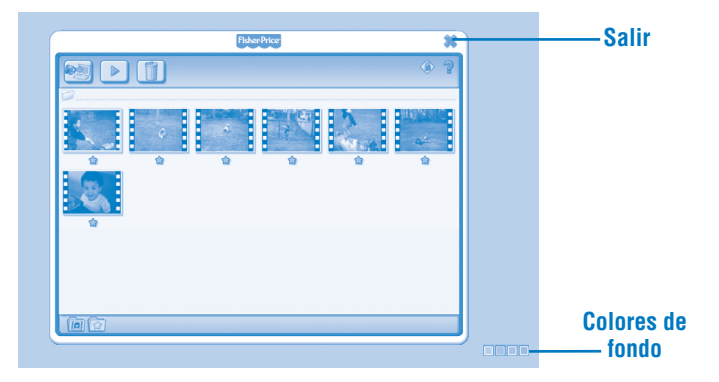

#### Preparación

- El software de vídeo de Fisher-Price se abrirá automáticamente al conectar la videocámara al ordenador. También se puede hacer doble clic en 👰 para abrir el software.
- Hacer clic en mem para cambiar el color de fondo del software de vídeo de Fisher-Price.

**Atención:** esta opción estará disponible solo si la "Resolución del software automática" está desactivada. Ver el apartado "**Control paterno**".

• Hacer clic en × para salir del software de vídeo de Fisher-Price.

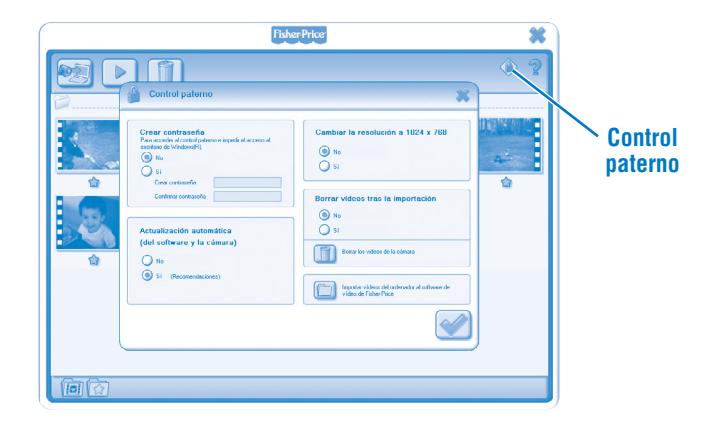

#### **Control paterno**

- Hacer clic en 🔷 para ajustar la configuración del software.
- **Crear contraseña**: para restringir el acceso al escritorio y el disco duro del ordenador se puede establecer una contraseña. Escribir la contraseña en los campos "Crear contraseña" y "Confirmar contraseña".

**Atención:** si se establece una contraseña, no se podrá acceder al menú "Control paterno" ni salir del software sin la contraseña.

**Actualizaciones automáticas**: hacer clic para activar las actualizaciones automáticas. Se recomienda activar esta opción para recibir actualizaciones del software.

- **Resolución del software automática**: este software funciona mejor con una resolución de 1024 x 768. Al iniciarse el software, la resolución se cambiará de manera automática. Hacer clic para activar o desactivar esta opción.
- Borrar vídeos tras la importación: hacer clic para activar o desactivar esta opción.
   hacer clic en este botón para importar los vídeos del ordenador en el software de vídeo de Fisher-Price.
- Hacer clic en 🕑 para guardar los cambios y salir del menú "Control paterno".

| FisherPrice                                                                                                    | 3                     | ¢ |
|----------------------------------------------------------------------------------------------------|-----------------------|---|
|                                                                                                    | <ul> <li>?</li> </ul> | 2 |
| Copiar videos al ordenador                                                                                                    |                       | 1 |
| Buscando videos nuevos en la videocatmara<br>Car pada tre ser un nata.<br>Internet de la seria de la seria de la seri |                       |   |
|                                                                                                    |                       |   |

- La ventana de importación se abrirá al ejecutar el software de vídeo de Fisher-Price.
- Hacer clic en para copiar los vídeos nuevos de la videocámara al ordenador. Hacer clic en × para cerrar la ventana sin importar vídeos.
   Atención: si se ha introducido una tarjeta de memoria SD en la videocámara (se vende por separado), solo se podrán copiar los vídeos de la tarjeta SD. Para copiar los vídeos de la memoria interna de la videocámara, retirar la tarjeta de memoria SD.

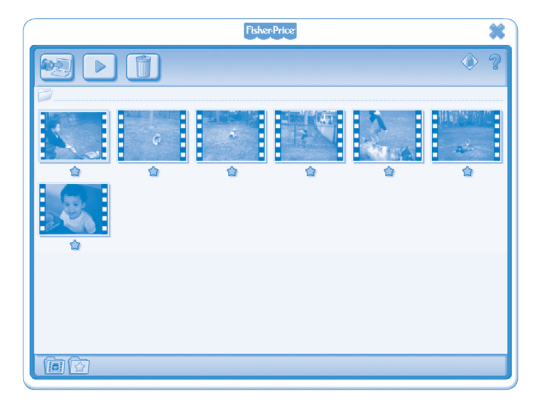

 Para reproducir un vídeo de la galería, hacer clic en el vídeo que se quiera ver y luego en el botón .

Atención: también se puede hacer doble clic en un vídeo para reproducirlo.

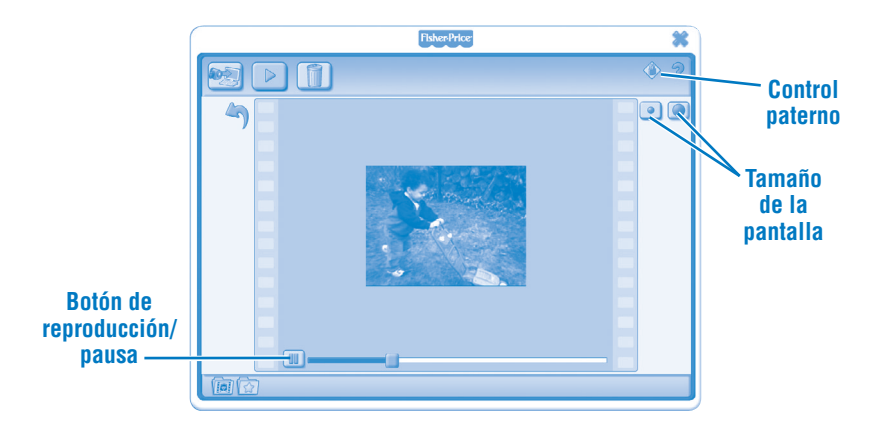

- Hacer clic en I para pausar el vídeo que se esté reproduciendo. Volver a clicar en D para reanudar su reproducción.
- Hacer clic en <a>o</a> o</a> para modificar el tamaño del vídeo en la ventana de visualización.
- Hacer clic en 🄄 para volver a la galería de vídeos.

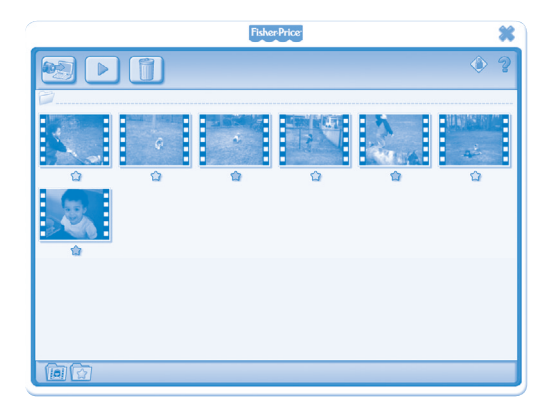

- Hacer clic en 🖈 para marcar un vídeo como favorito.
- Volver a clicar en 🖈 para retirarlo de la lista de favoritos.

|                                | FisherPrice | *                  |
|--------------------------------|-------------|--------------------|
|                                |             |                    |
|                                |             | 10 2010<br>42<br>2 |
| Mostrar<br>vídeos<br>favoritos | <b>N</b>    |                    |
| Mostrar<br>todos los           |             |                    |
| vídeos                         |             |                    |

• Hacer clic en 🔯 para ver solo los vídeos marcados como favoritos.

• Hacer clic en 阃 para ver todos los vídeos.

| Fisher-Price                                                                                                    | *          |
|----------------------------------------------------------------------------------------------------|------------|
|                                                                                                    | <u>و</u> و |
| Image: Solution of the Value       Image: Solution of the Value       Image: Solution of the Value | a∠<br>≙    |
|                                                                                                    |            |

- Para eliminar un vídeo de la galería de vídeos, hacer clic en el vídeo que se quiere eliminar y luego en el botón 1.
- Para confirmar que se quiere eliminar el vídeo, hacer clic en 🥪.
- Si finalmente se decide no eliminar el vídeo, hacer clic en x.

- Para desconectar la videocámara del ordenador, hacer clic en "Quitar hardware de forma segura" 🎉 en la barra de tareas del ordenador.
- A continuación, seleccionar "Extracción segura de dispositivo de almacenamiento USB" (la videocámara).
- Aparecerá un mensaje para indicar que se puede desconectar el dispositivo de forma segura.

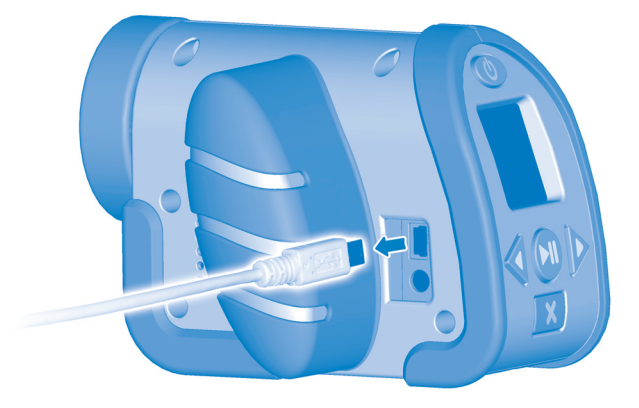

• Desconectar el cable USB del ordenador y, a continuación, de la videocámara.

Windows is a registered trademark of Microsoft Corporation in the United States and other countries. Windows Vista is either a registered trademark or trademark of Microsoft Corporation in the United States and other countries.

Mac is a trademark of Apple Inc., registered in the U.S. and other countries.

Fisher Price, Inc., a subsidiary of Mattel, Inc., East Aurora, NY 14052 U.S.A. ©2011 Mattel, Inc. All Rights Reserved. ® and ™ designate U.S. trademarks of Mattel, Inc., unless otherwise indicated.